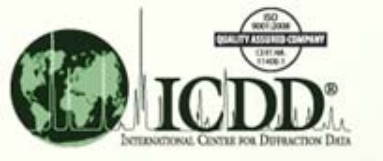

# **Electron Diffraction**

Applications Using the PDF-4+ Relational Database

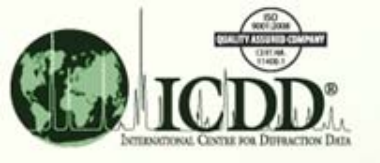

## Electron Diffraction in Materials Science

- Electron diffraction is an important technique for crystallographic characterization, a valuable complementary tool to powder and single crystal X-ray diffraction.
- Applications include phase identification and precision determination of subtle structural details for crystals in the micrometer to nanometer size range.

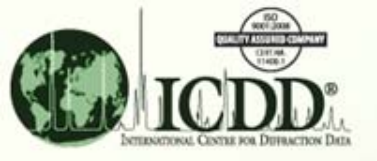

## Electron Diffraction with the PDF-4+ Database

- The PDF-4+ database can be used to generate selected area electron diffraction (SAED) and electron backscatter diffraction (EBSD) patterns. This tutorial will deal with SAED patterns.
- The SAED patterns simulated by PDF-4+ 2009 use calculated intensities (using atomic scattering factors for electrons) when atomic coordinates are available, and intensities tabulated in the PDF entries when atomic coordinates are unavailable.

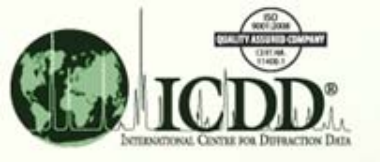

#### SAED Patterns with the PDF-4+ Database

- The PDF-4+ 2009 database does not perform search-match procedures directly on digital SAED patterns. They must first be indexed to obtain a D-spacing-Intensity (D-I) list, then search-match procedures can be performed using Sleve+.
- Obtaining a D-I list and performing search-match using Sleve+ will be illustrated in the following slides.

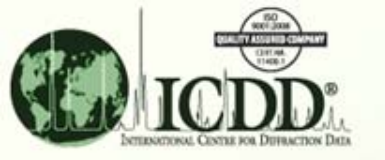

#### Prepare a D-I List

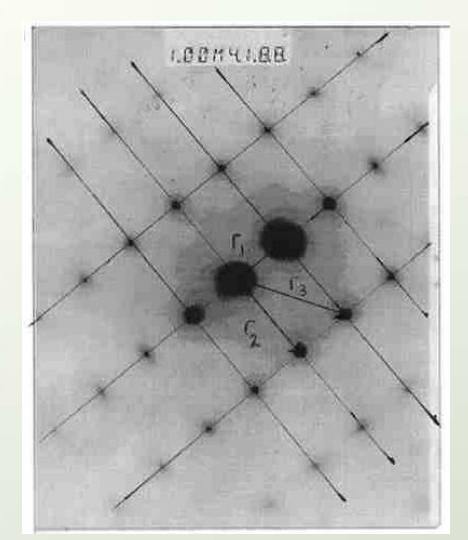

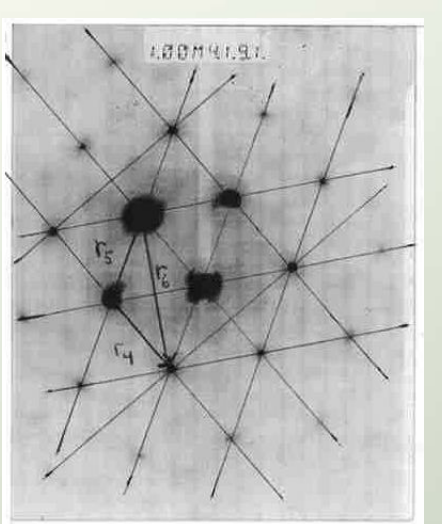

1.88M41.94

 Use SAED patterns obtained from multiple zone axes with a known camera constant to prepare a D-I list:

| d (Å) | ۱/۱ <sub>o</sub> |
|-------|------------------|
| 2.086 | 100              |
| 1.277 | 50               |
| 1.089 | 50               |
| 0.829 | 50               |

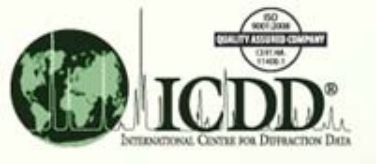

# **Use All Available Information**

- The current sample is a metal alloy containing iron (based on EDS analysis).
- Before performing search-match with the D-I list in Sleve+, search the PDF database for compounds meeting the sample criteria:
  - Empirical formula contains 'Fe'
  - Subfile: Metals and Alloys

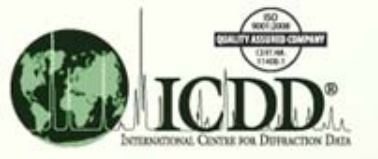

# Searching for Iron Alloys

| Results (10,504<br>Search Prefere<br>PDF #<br>00-001-0842 E<br>00-001-1053 I<br>00-001-1111 E<br>00-001-1200 E                                      | 4 of 291,440)<br>nce Set: [CC<br>QM<br>3 Cu F | DD Defaults<br>Chemical Formula | Mineral Name       |        |         |      |      |
|----------------------------------------------------------------------------------------------------|-----------------------------------------------|---------------------------------|--------------------|--------|---------|------|------|
| PDF #         PDF #           00-001-0842         E           00-001-1053         I           00-001-1111         E           00-001-1200         E | QM<br>QM<br>B<br>Cu F                         | DD Defaults<br>Chemical Formula | Mineral Name       |        |         |      |      |
| PDF #<br>00-001-0842 E<br>00-001-1053 I<br>00-001-1111 E<br>00-001-1200 E                                                                           | QM<br>B Cu F<br>Fe2                           | Chemical Formula                | Mineral Name       |        |         |      |      |
| 00-001-0842 E<br>00-001-1053 I<br>00-001-1111 E<br>00-001-1200 E                                                                                    | B Cu F                                        | - 00                            | Thirter or Frontie | SYS    | SPGR    | SG # | Auth |
| 00-001-1053  <br>00-001-1111   E<br>00-001-1200   E                                                                                                 | Ee2                                           | e 52                            | Chalcopyrite       | Т      | I-42d   | 122  | 4.00 |
| 00-001-1111 E                                                                                                    |                                               | O3                              | Hematite           | R      | R-3c    | 167  | 6.00 |
| 00-001-1200 E                                                                                                    | B Fe3                                         | 04                              | Magnetite          | С      | Fd-3m   | 227  | 8.00 |
|                                                                                                    | B Fe2                                         | P                               |                    | Н      | P321    | 150  | 3.00 |
| 00-001-1219 E                                                                                                    | B Fe4                                         | N                               |                    | С      |         |      | 1.00 |
| 00-001-1223 E                                                                                                    | B Fe O                                        | )                               |                    | С      | Fm-3m   | 225  | 4.00 |
| 00-001-1228                                                                                                    | Fe2/                                          | A15                             |                    | M      |         |      |      |
| 00-001-1236 E                                                                                                    | B Fe3                                         | N                               |                    | Н      | P63/mmc | 194  | 0.75 |
| 00-001-1247 E                                                                                                    | B Fe S                                        |                                 | Troilite           | Н      | P63/mmc | 194  | 2.00 |
| 00-001-1252 O Fe C Im-3m 229 2.00                                                                                                    |                                               |                                 |                    |        |         |      |      |
| 00-001-1257 B AI Fe C Pm-3m 221 1.00                                                                                                    |                                               |                                 |                    |        |         |      |      |
| 00-001-1262 E                                                                                                    | B Fe                                          |                                 |                    | С      | lm-3m   | 229  | 2.00 |
| 00-001-1265                                                                                                    | D FeA                                         | 13                              |                    | X      |         |      |      |
| 00-001-1267 E                                                                                                    | 3 Fe                                          |                                 |                    | С      | lm-3m   | 229  | 2.00 |
| 00-001-1271 E                                                                                                    | B Fe S                                        | i                               |                    | С      | P213    | 198  | 4.00 |
| 00-001-1285 E                                                                                                    | 3 Fe S                                        | 12                              |                    | Т      | P4/m    | 83   | 1.00 |
| 00-001-1295 E                                                                                                    | 3 Fe S                                        | 2                               | Pyrite             | С      | Pa-3    | 205  | 4.00 |
| 00-002-0264                                                                                                    | Ag F                                          | e2 S3                           | Sternbergite       | 0      | Ccmm    | 63   | 8.00 |
| 00-002-0426 5                                                                                                    | S Sb6                                         | Fe Pb4 S14                      | Jamesonite         | М      | P21/a   | 14   | 2.00 |
| 00-002-0500 E                                                                                                    | B Cu F                                        | e2 S3                           | Cubanite           | 0      | Pnma    | 62   | 4.00 |
| •                                                                                                    |                                               | III                             |                    | 1      | 1       | 1    |      |
| Search Descript                                                                                                    | tion                                          |                                 | Calcul             | ations |         |      |      |

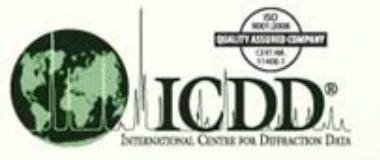

#### **Using Sleve+**

Begin a Sleve+ session by pressing the 'Sleve+' button...

| ICDD DDView+ - WebPDF-4+ 2009 RDB (Online) |
|--------------------------------------------|
| File Edit Tools Window Help                |
|                                            |
|                                            |
|                                            |
|                                            |
|                                            |
|                                            |
|                                            |
|                                            |
|                                            |
|                                            |
|                                            |
|                                            |
|                                            |
|                                            |
|                                            |
|                                            |
|                                            |
|                                            |
|                                            |

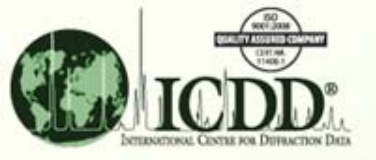

#### **Using Sleve+**

...then choose 'File  $\rightarrow$  New Session' from the pull down menu, input the D-I list, and press the 'OK' button to begin search-match.

| 🖏 SIeve+ - (Untitled)                                                                                                    |                                                                                                    |
|----------------------------------------------------------------------------------------------------|----------------------------------------------------------------------------------------------------|
| File Edit Matches Phases Lines Help                                                                                                    |                                                                                                    |
|                                                                                                    |                                                                                                    |
|                                                                                                    | New Session           Lines (4)           Ex d(Å)         Ex I           2.086         100           1.277         50           1.089         50           0.829         50 |
| Matches Filter Description                                                                                                    |                                                                                                    |
| Experiment Search Line(s): <ul> <li>Å</li> <li>D1 Range:</li> <li>Å</li> <li>Rotation:</li> </ul>                                       |                                                                                                    |
| Search Method:     Hanawalt     Wavelength:     Cu Kol 1.54056Å       Search Window:     0.18     °       Lowest Allowable GOM:     500 | OK Cancel                                                                                                    |
| Phases                                                                                                    |                                                                                                    |
| #         Accepted         PDF #         Compound Name         Int. Ratio         Int. %         I/Ic         T                         | Time                                                                                                    |

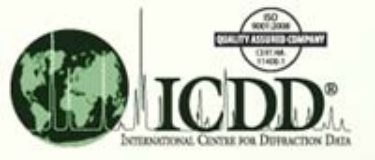

# Adding the Search Results

Check the 'Matches Filters' box and choose the search for alloys containing Fe to limit the search space.

| SIeve+ - (Untitled)                  |                         |            |                                          |                  |               |           | [          | - • •      |
|--------------------------------------|-------------------------|------------|------------------------------------------|------------------|---------------|-----------|------------|------------|
| ile Edit Matches Phases              | Lines Help              |            |                                          |                  |               |           |            |            |
| 🎦 🔂 🔔 🔜                              | 🔊 🛐                     | බා 🔘       | Ca no 😒 🗶                                |                  |               |           |            |            |
|                                      |                         | ~ /        | 0.4 0. 0 00                              |                  |               |           |            |            |
| Matches (150 of 10,504)              |                         |            |                                          | 1                |               |           |            |            |
| GOM PDF # Q                          | 4 Status                | Coords     | Compound Name                            | Chemical Formula | D1            | D2        | D3         | D4         |
| 4192 04-002-3692 I                   | P                       | 1          | Iron                                     | Fe               | 2.085970      | 1.806500  | 1.277390   | 1.089360 🔺 |
| 3544 04-002-1913 I                   | P                       | 1          | Copper Iron                              | Cu0.3 Fe0.7      | 2.086540      | 1.807000  | 1.277740   | 1.089660   |
| 3000 00-049-1726 I                   |                         |            | Chromium Iron Molybdenum Titanium        | Cr9 Fe42 Mo2 Ti5 | 2.086000      | 1.888000  | 1.735000   | 1.809000   |
| 2979 04-004-9075 P                   | P                       | 1          | Manganese Iron                           | Mn0.65 Fe0.35    | 2.085970      | 1.886830  | 1.204330   | 1.735630   |
| 2922 04-005-2320 P                   | A                       | 1          | Uranium Iron Silicon                     | U Fe10 Si2       | 2.085890      | 2.937160  | 2.059240   | 2.405090   |
| 2916 04-002-1678 F                   | A                       | 1          | Manganese Iron Arsenic Phosphide         | Mn Fe As0.5 P0.5 | 2.085880      | 2.276130  | 1.969850   | 1.737250   |
| 2745 01-070-7427 1                   | P                       |            | Iron Nitride                             | Fe3 N1.235       | 2.086360      | 2.199700  | 2.369800   | 1.612210 - |
| Matches Filter Filter Desc<br>Select | iption<br>bclass (Metal | s & Alloys | )} And {Empirical Formula Contains Eleme | ents 'Fe'}       |               |           |            |            |
| Experiment                           |                         |            |                                          |                  | Lines (4 of 4 | .)        |            |            |
| earch Line(s): 2.086                 | 8                       | D1R        | ange: 2 078 - 2 094 Å                    | Rotation: All    | Ex d(Å) ▼     | -<br>Fy I | P1 d(Å)    | PIT        |
|                                      | -                       | DIR        |                                          |                  | 2.086         | 100       | 2 085970 1 | 100        |
| Preferences                          |                         |            |                                          |                  | 1.277         | 50        | 1.277390 1 | 18         |
| Search Method: Hana                  | valt                    |            | Wavelength: Cu Ko1 1.540                 | 056Å             | 1.089         | 50        | 1.089360 1 | L7         |
| Search Window: 0.18                  | ۰                       |            | Match Window: 0.18                       | >                | 0.829         | 50        | 0.828879 7 | 7          |
| Lowest Allowable GOM: 500            |                         |            |                                          |                  |               |           |            |            |
| Phases (1)                           |                         |            |                                          |                  |               |           |            |            |
| # Accopted DDE #                     |                         | Comp       | und Name Int Datio In                    | + 9/ I/Ic Time   |               |           |            |            |
| # Accepted PDF #                     |                         | Compo      | Sund Name Int. Rado In                   | It. % 1/1C Time  |               |           |            |            |
| 1 04-002-36                          | 92 Iron                 |            | 1.761 100                                | J 7.93 7.2s      |               |           |            |            |
|                                      |                         |            |                                          |                  |               |           |            |            |
|                                      |                         |            |                                          |                  |               |           |            |            |
|                                      |                         |            |                                          |                  |               |           |            |            |
|                                      |                         |            |                                          |                  |               |           |            |            |
|                                      |                         |            |                                          |                  |               |           |            |            |
|                                      |                         |            |                                          |                  |               |           |            | 4          |

n this case, we have a very good match for ron (FCC).

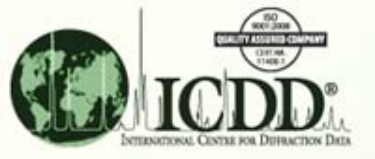

# **Accessing SAED Patterns**

|                               |                                       |                  |              |      | Press the 'SAED Pattern'            |  |
|-------------------------------|---------------------------------------|------------------|--------------|------|-------------------------------------|--|
|                               | hutton                                |                  |              |      |                                     |  |
|                               |                                       |                  |              |      | button                              |  |
| PDF Card - 04-002-3692        |                                       |                  |              |      | - 0 🔀                               |  |
| File Edit d-Spacings Tools    | Window Help                           |                  |              |      |                                     |  |
| 20                            | ) 🗱 🕸 🚼 🎙                             | ) 🔘 🎢            | 203          |      |                                     |  |
| d-Spacings                    | $\bigcirc$                            |                  |              |      |                                     |  |
| Wavelength                    | Fixed Slit Intensity                  |                  |              |      | 1,000                               |  |
| Cu Ka 1 1.54056Å 🛛 🗸          | 2θ d(Å)                               | I h k            | *            |      |                                     |  |
|                               | 43.3408 2.085970                      | 999 1 1          | 1            |      | 750                                 |  |
| Å 🎅                           | 50.4778 <b>1.806500</b>               | 428 2 0          | 0            | sity |                                     |  |
|                               | 74.1717 1.277390                      | 176 2 2          | 0            | hen  | 500                                 |  |
| Stick Pattern                 | 89.9979 1.089360                      | 166 3 1          | 1            |      |                                     |  |
| Fixed Slit Intensity          | 95.2141 1.042900<br>117 0320 0.903250 | 40 Z Z<br>21 4 0 | 2            |      | 250                                 |  |
| Variable Slit Intensity       | 136.6530 0.828879                     | 68 3 3           | 1            |      |                                     |  |
| Integrated Intensity          | 144.8960 0.807891                     | 66 4 2           | 0            |      |                                     |  |
| Diffraction Pattern           |                                       |                  |              |      | 20                                  |  |
| PD3 Pattern                   |                                       |                  |              |      | -04-002-3692 (Fixed Slit Intensity) |  |
|                               |                                       | 1                | 1            | 1    |                                     |  |
| PDF Experimental Physical C   | Crystal Optical Structu               | re Miscellaneous | Comments     |      |                                     |  |
| PDF #: 04-002-3               | 692                                   | Stat             | tus: Primary |      | QM: Indexed (I)                     |  |
| Pressure/Temperature: Ambient |                                       |                  |              |      |                                     |  |
| Chemical Formula: Fe          |                                       |                  |              |      |                                     |  |
| Structural Formula:           |                                       |                  |              |      |                                     |  |
| Empirical Formula: Fe         |                                       |                  |              |      |                                     |  |
| Weight %: Fe100.00            | )                                     |                  |              |      |                                     |  |
| Atomic %: Fe100.00            | )                                     |                  |              |      |                                     |  |
| ANX:                          |                                       |                  |              |      |                                     |  |
| Compound Name: Iron           |                                       |                  |              |      |                                     |  |
| Mineral Name:                 |                                       |                  |              |      |                                     |  |
| Common Name:                  |                                       |                  |              |      |                                     |  |

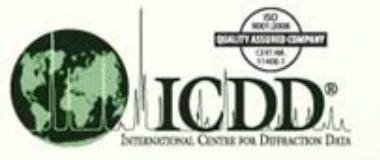

#### **SAED** Patterns

#### ...and the Simulated Electron Pattern window will appear.

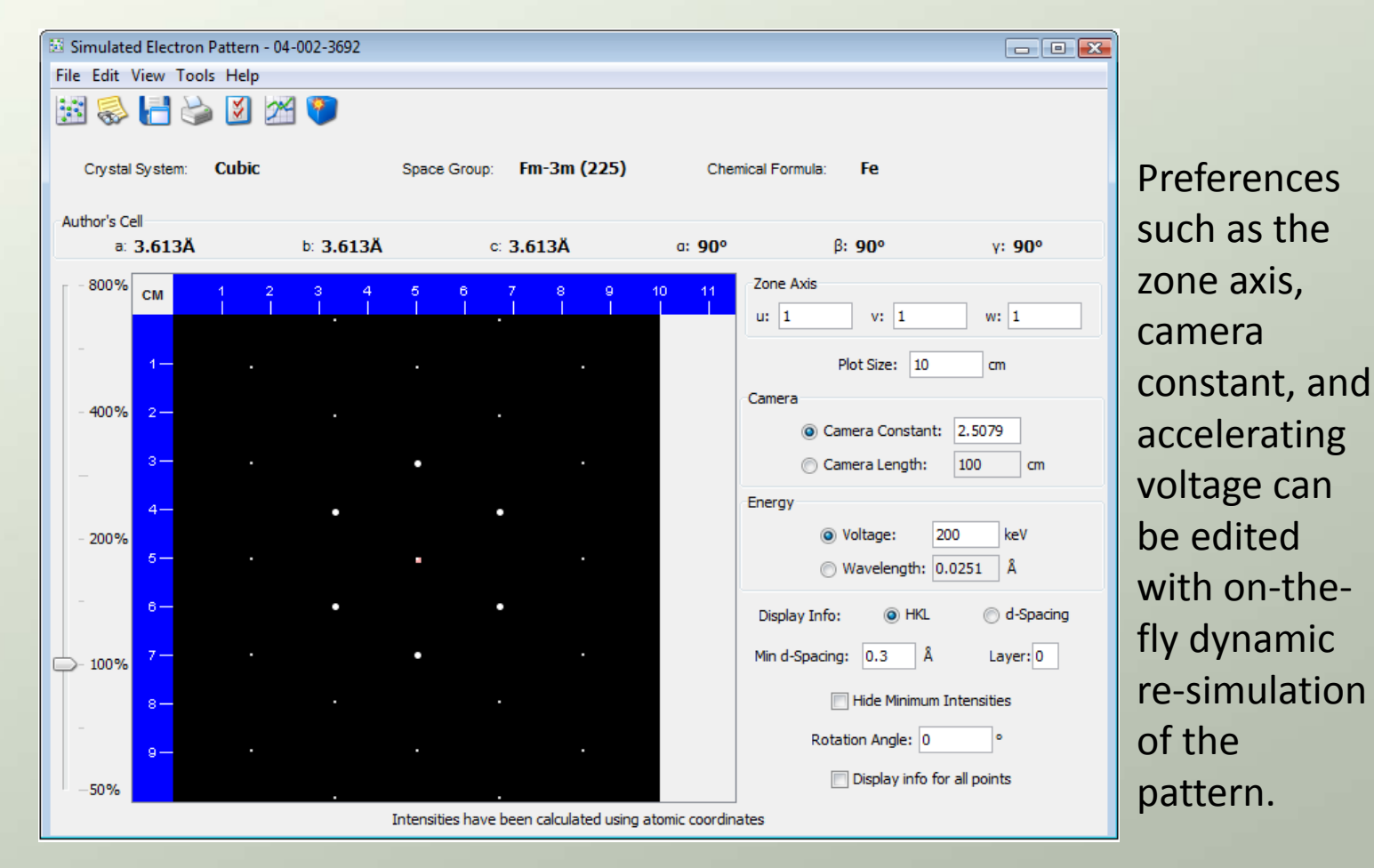

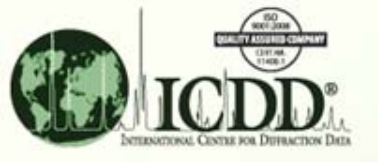

### SAED Patterns for Iron – Simulation & Experiment

 The following three slides compare simulated and experimental SAED patterns for FCC Iron (Fe, space group Fm-3m) for three zone axes using PDF card 04-002-3692, which was one of the top two matches to the D-I list using search-match with Sleve+.

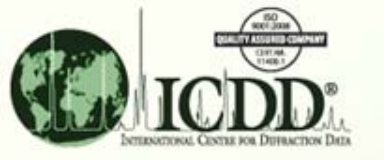

## FCC Iron (Fe, Fm-3m) [111] Zone Axis

| 🔠 Simulated Electron Pattern - 04-00    | 2-3692               |                             |                | - • •                                                                              |
|-----------------------------------------|----------------------|-----------------------------|----------------|------------------------------------------------------------------------------------|
| File Edit View Tools Help               |                      |                             |                |                                                                                    |
| 🔢 😂 📑 🍛 🗵 🖄                             | <b>9</b>             |                             |                |                                                                                    |
| Crystal System: Cubic                   | Space Group          | p: Fm-3m (225)              | Cher           | nical Formula: Fe                                                                  |
| Author's Cell<br>a: 3.613Å b            | 3.613Å               | c: <b>3.613Ă</b>            | a: <b>90°</b>  | β: <b>90°</b> γ: <b>90°</b>                                                        |
| - <sup>800%</sup> CM 1 2                | 3456<br>       <br>• | 789<br>                     | 10 11<br>      | Zone Axis<br>u: 1 v: 1 w: 1                                                        |
| 1-                                      |                      |                             |                | Plot Size: 10 cm                                                                   |
| - 400% 2-                               |                      |                             |                | Camera Constant: 2.5079                                                            |
| 3 <b>-</b>                              | •                    |                             |                | Camera Length: 100 cm                                                              |
| 4                                       | •                    | •                           |                | <ul> <li>energy</li> <li>Ovoltage: 200 keV</li> <li>Ovoltaget: 0.0251 Å</li> </ul> |
| 6 - · · · · · · · · · · · · · · · · · · | -220                 | -202                        |                | Display Info:                                                                      |
| 8-                                      |                      |                             |                | Hide Minimum Intensities                                                           |
| 9 — .<br>_50%                           |                      |                             |                | Display info for all points                                                        |
|                                         | Intensities hav      | ve been calculated using at | comic coordina | ates                                                                               |

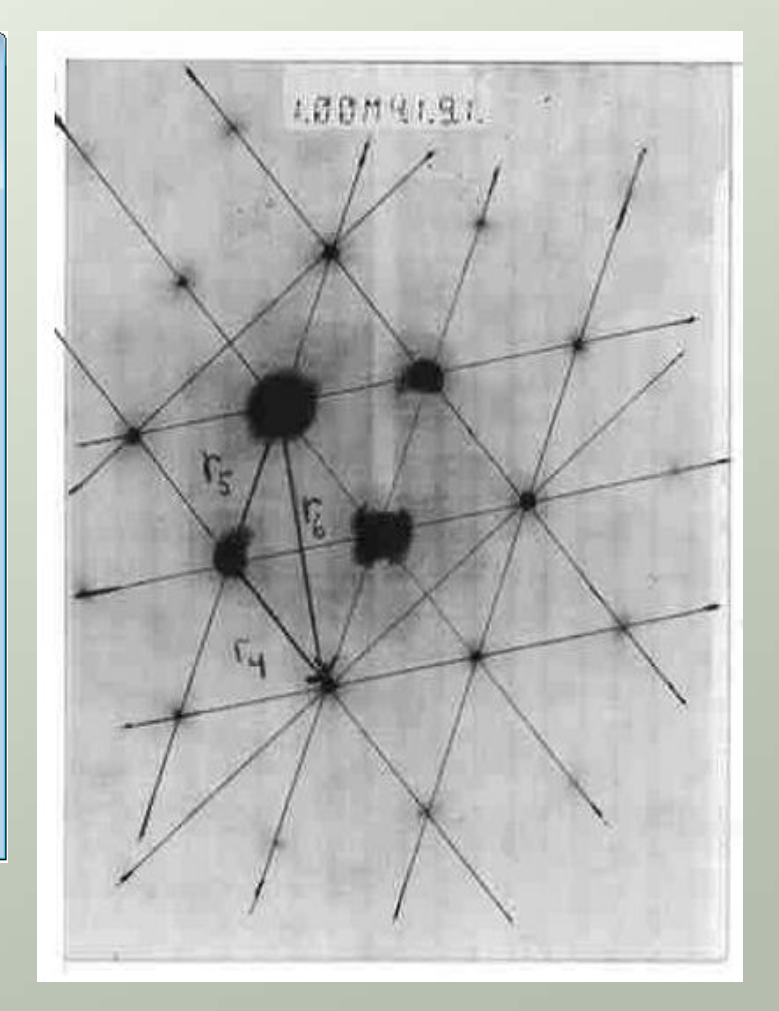

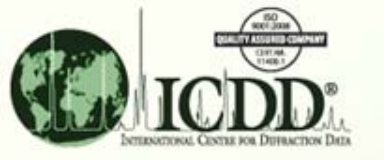

## FCC Iron (Fe, Fm-3m) [121] Zone Axis

| 🔯 Simulated Electron Pa           | ttern - 04-002-3692 |                                          |                | - • •                              |
|-----------------------------------|---------------------|------------------------------------------|----------------|------------------------------------|
| File Edit View Tools              | Help                |                                          |                |                                    |
| 10 😓 🌏 🔝                          | M 🖗                 |                                          |                |                                    |
| Crystal System: C                 | Cubic               | Space Group: Fm-3m (225)                 | Che            | mical Formula: Fe                  |
| Author's Cell<br>a: <b>3.613Ă</b> | b: 3.613Å           | c: <b>3.613</b> Å                        | a: <b>90</b> ° | β: <b>90°</b> γ: <b>90°</b>        |
| <sup>-800%</sup> cm 1             | 2 3 4<br>           | 56789<br>                                | 10 11<br>      | Zone Axis<br>u: 1 v: 2 w: 1        |
| - 1-                              |                     | · · · ·                                  |                | Plot Size: 10 cm                   |
| - 400% 2                          |                     | • •                                      |                | Camera     Camera Constant: 2.5079 |
| 3-                                | · •                 | •                                        |                | Camera Length: 100 cm              |
| 4                                 | •                   | 1-11<br>● ·                              |                | Energy                             |
| - 200%<br>5                       | •                   | • •                                      |                | Wavelength: 0.0251 Å               |
| - <mark>6-</mark> ·               | •                   | -202                                     |                | Display Info: 💿 HKL 💿 d-Spacing    |
| - 100% <sup>7-</sup>              |                     | •                                        |                | Min d-Spacing: 0.3 Å Layer: 0      |
| 8-                                |                     | , ·                                      |                | Hide Minimum Intensities           |
| 9— •                              |                     |                                          |                | Rotation Angle: 20 °               |
| -50%                              | •                   |                                          |                | Display info for all points        |
|                                   |                     | Intensities have been calculated using a | tomic coordin  | ates                               |

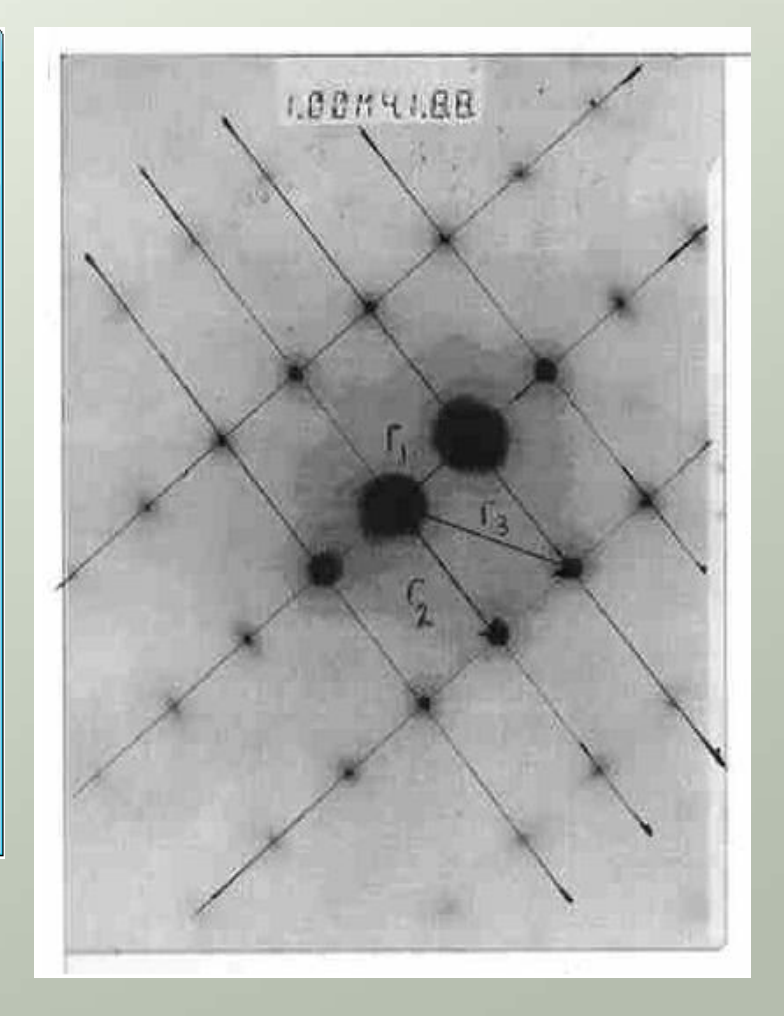

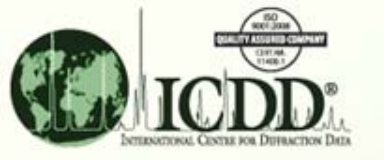

## FCC Iron (Fe, Fm-3m) [343] Zone Axis

| File Edit View Tools Help         Image: Solution of the solution of the solution o                                  | Simulated Electron Pattern - 04-002-369. | 2                                         |                   | - • •                       |
|----------------------------------------------------------------------------------------------------|------------------------------------------|-------------------------------------------|-------------------|-----------------------------|
| Crystal System: Cubic Space Group: Fm-3m (225) Chemical Formula: Fe<br>Author's Cell<br>a: 3.613Å b: 3.613Å c: 3.613Å c: 3.613Å c: 90° ß: 90° y: 90°<br>CM 1 2 3 4 5 6 7 0 0 10 11<br>Cone Axis<br>u: 3 v: 4 w: 3<br>Flot Size: 10 m<br>Camera<br>Camera Constant: 2.5079<br>Camera Length: 100 cm<br>Energy<br>Voltage: 200 keV<br>Wavelength: 0.0251 Å<br>Display Info: HKL d'Spacing<br>Min d-Spacing: 0.3 Å Layer:0<br>HKL d'Spacing<br>Biological Ministres<br>Rotation Angle: 160 °<br>Display info for all points                                                                                                    | File Edit View Tools Help                |                                           |                   |                             |
| Crystal System:       Cubic       Space Group:       Fm-3m (225)       Chemical Formula:       Fe         Author's Cell <ul> <li>a. 3.613Å</li> <li>b: 3.613Å</li> <li>c: 3.613Å</li> <li>c: 90°</li> <li>p: 90°</li> <li>y: 90°</li> <li>y: 90°</li></ul>                                                                                                    | 🗟 🍪 🍯 🧽 🚺                                |                                           |                   |                             |
| Author's Cell       a:       3.613Å       b:       3.613Å       c:       3.613Å       c:       90°       β:       90°       γ:       90°         800%       CM       1       2       3       4       6       0       7       6       10       11         400%       2       -       -       -       -       0       0       10       rd         200%       2       -       -       -       -       0       -       -       -       -       -       -       -       -       -       -       -       -       -       -       -       -       -       -       -       -       -       -       -       -       -       -       -       -       -       -       -       -       -       -       -       -       -       -       -       -       -       -       -       -       -       -       -       -       -       -       -       -       -       -       -       -       -       -       -       -       -       -       -       -       -       -       -       -       -       -                                                                                                    | Crystal System: Cubic                    | Space Group: Fm-3m (225)                  | Chemical Formula: | Fe                          |
| 800%       CM       1       2       3       4       5       6       7       8       9       10       11         400%       1       1       1       1       1       1       1       1       1       1       1       1       1       1       1       1       1       1       1       1       1       1       1       1       1       1       1       1       1       1       1       1       1       1       1       1       1       1       1       1       1       1       1       1       1       1       1       1       1       1       1       1       1       1       1       1       1       1       1       1       1       1       1       1       1       1       1       1       1       1       1       1       1       1       1       1       1       1       1       1       1       1       1       1       1       1       1       1       1       1       1       1       1       1       1       1       1       1       1       1       1       1       1 <t< td=""><td>Author's Cell<br/>a: 3.613Å b: 3.61</td><td>L3Ă c: 3.613Ă</td><td>a: <b>90</b>° (i</td><td>3: <b>90°</b> γ: <b>90°</b></td></t<>                                                                                                    | Author's Cell<br>a: 3.613Å b: 3.61       | L3Ă c: 3.613Ă                             | a: <b>90</b> ° (i | 3: <b>90°</b> γ: <b>90°</b> |
| 000 /s       CM       1       2       3       4       6       6       7       8       6       10       11         400%       2       -         Plot Size: 10       0         3            Camera Constant: 2.5079          3            Camera Length: 100       cm         4                 200%       6 <td>800%</td> <td></td> <td>Zone Avis</td> <td></td>                                                                                                    | 800%                                     |                                           | Zone Avis         |                             |
| 1-         400%         2-         3-       .20.2         4-         200%         6-         .3-3.1         8-         100%         7-         .1-3.3         Min d-Spacing:         .0.3 Å         Layer:0         Hide Minimum Intensities         Rotation Angle:         160 °         .50%                                                                                                    | CM 1 2 3                                 | 4 5 6 7 8 9 1                             |                   | y: 4 w: 3                   |
| 1       1         -400%       2         3      20-2         4      200%         5       .3-31         6       .3-31         6       .1-33         100%       7         7       .1-33         8       .1-33         9       .3-31                                                                                                    |                                          |                                           | u. 5              | V. 4 W. 5                   |
| - 400%       2-         3-       .2 0 - 2         4-          - 200%       5-         5-       .3 - 3 1         6-          100%       7-         7-       .1 - 3 3         8-          9-          -50%                                                                                                    | 1-                                       |                                           |                   | Plot Size: 10 cm            |
|                                                                                                    | 400.00                                   |                                           | Camera            |                             |
| 3-       .20-2         4-                                                                                                    | - +00 % 2-                               |                                           | Ca                | mera Constant: 2.5079       |
| 4-         200%         5-         6-         0-         100%         7-         8-         9-         -50%                                                                                                    | з•                                       | 20-2                                      | © Ca              | mera Length: 100 cm         |
| - 200%       -       .3 - 3 1          ⓐ Voltage: 200 keV         ⓑ Voltage: 200 keV         ⓑ Voltage: 200 keV         ⓑ Voltage: 200 keV         ⓑ Voltage: 200 keV         ⓑ Wavelength: 0.0251 Â         〕         ⓑ Display Info: ⓐ HKL ⓓ d-Spacing         ⓑ HKL ⓓ d-Spacing         ⓑ HKL ⓓ d-Spacing         ⓑ Hide Minimum Intensities         Rotation Angle: 160 °         ⓑ Display info for all points                                                                                                    |                                          |                                           | Energy            |                             |
| 5-       3-31         6-       0 - 3-31         6-       0 - 3-31         0 - 100%       7-         7-       1-33         8-       0 - 100%         8-       0 - 100%         9-       0 - 100%         -50%       0 - 100%                                                                                                    | - 20086                                  |                                           |                   | Voltage: 200 keV            |
| 0       0       0       0       0       0       0       0       0       0       0       0       0       0       0       0       0       0       0       0       0       0       0       0       0       0       0       0       0       0       0       0       0       0       0       0       0       0       0       0       0       0       0       0       0       0       0       0       0       0       0       0       0       0       0       0       0       0       0       0       0       0       0       0       0       0       0       0       0       0       0       0       0       0       0       0       0       0       0       0       0       0       0       0       0       0       0       0       0       0       0       0       0       0       0       0       0       0       0       0       0       0       0       0       0       0       0       0       0       0       0       0       0       0       0       0       0       0       0                                                                                                          | 5-                                       | * .3-31                                   |                   | Wavelength: 0.0251 Å        |
| 6-       Display Info:        HKL       d-Spacing         7-       .1-3 3       Min d-Spacing:       0.3 Å       Layer:       0         8-       Image: Hide Minimum Intensities       Rotation Angle:       160 °       0         -50%       Interstities have been calculated using atomic coordinates       Display info for all points                                                                                                    |                                          |                                           |                   |                             |
| 7-       1-33       Min d-Spacing: 0.3 Å Layer: 0         8-       Hide Minimum Intensities         9-       Rotation Angle: 160 °         -50%       Display info for all points                                                                                                    | 6-                                       |                                           | Display Info      | ● HKL ◎ d-Spacing           |
| 8 -       -       -       -       -       -       -       -       -       -       -       -       -       -       -       -       -       -       -       -       -       -       -       -       -       -       -       -       -       -       -       -       -       -       -       -       -       -       -       -       -       -       -       -       -       -       -       -       -       -       -       -       -       -       -       -       -       -       -       -       -       -       -       -       -       -       -       -       -       -       -       -       -       -       -       -       -       -       -       -       -       -       -       -       -       -       -       -       -       -       -       -       -       -       -       -       -       -       -       -       -       -       -       -       -       -       -       -       -       -       -       -       -       -       -       -       -       -       -                                                                                                          | 7-                                       | 1-33                                      | Min d-Spacing     | g: 0.3 Å Layer:0            |
| 8-     Image: Provide a constraint of the second state of the second state of th | 100 %                                    |                                           |                   |                             |
| 9-     Rotation Angle:     160     •       -50%     Display info for all points                                                                                                    | 8-                                       |                                           |                   | Hide Minimum Intensities    |
| -50% Display info for all points                                                                                                    | 9—                                       |                                           | Rota              | ation Angle: 160 °          |
| Intercities have been calculated using atomic coordinates                                                                                                    | -50%                                     |                                           |                   | Display info for all points |
| Intensives have been calculated using atomic coordinates                                                                                                    |                                          | Intensities have been calculated using at | mic coordinates   |                             |

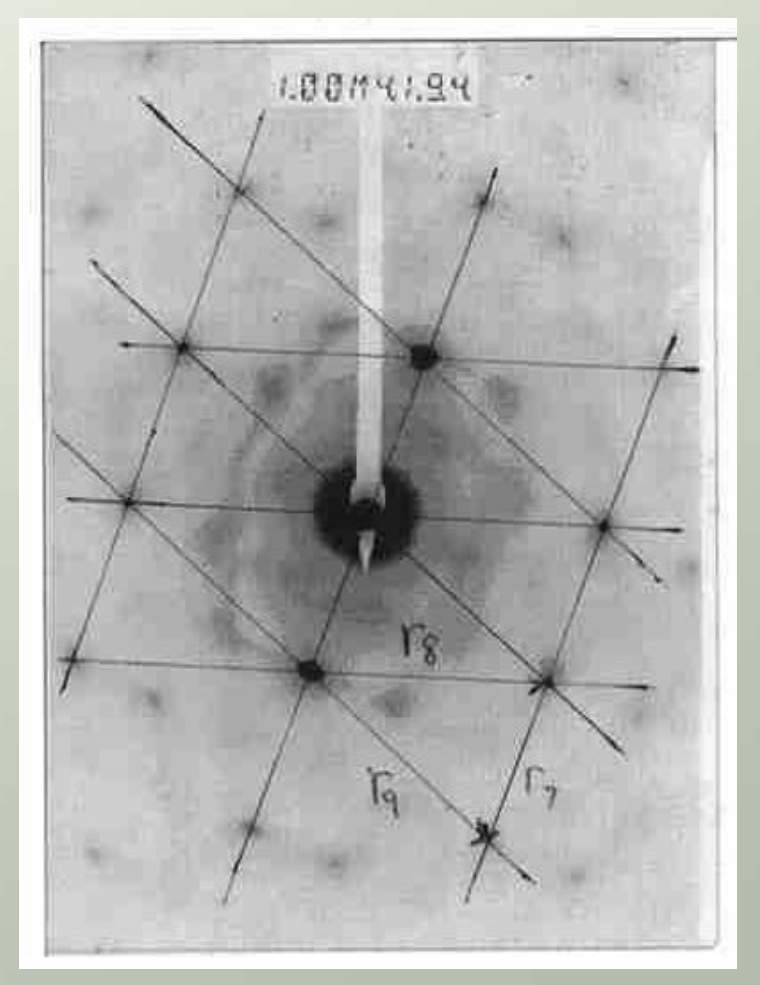

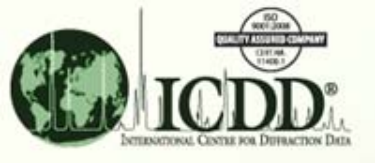

# SAED Patterns – Summary

- The simulated FCC Iron SAED patterns match closely with the experimental patterns.
- PDF-4+ 2009 generates SAED patterns with intensities calculated from atomic coordinates based on atomic scattering factors for electrons when a structural model is available, and SAED patterns with intensities approximated using the D-I list for entries without atomic coordinates.

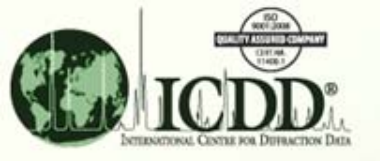

Thank you for viewing our tutorial. Additional tutorials are available at the ICDD website (www.icdd.com).

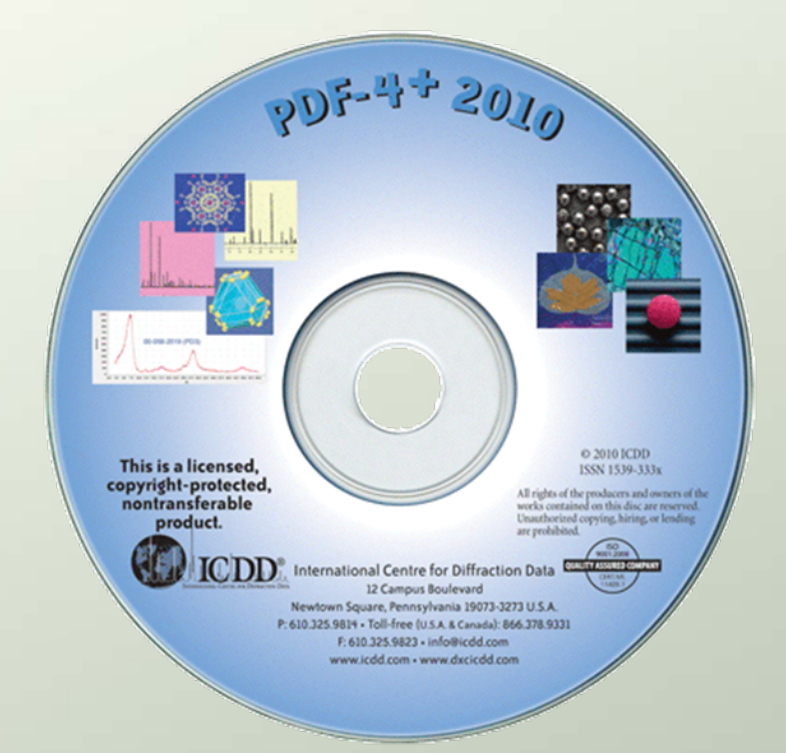

International Centre for Diffraction Data

12 Campus Boulevard

Newtown Square, PA 19073

Phone: 610.325.9814

Toll Free in U.S. & Canada: 866.378.0331

Fax: 610.325.9823